## Tata cara Install Logger32 Oleh Prihandoyo, YBØECT / KB3LWW

- Jika belum mempunyai Program Winzip, maka Install terlebih dahulu Winzip Program, karena semua program menggunakan Winzip dalam membuka program yang akan diinstall.
- Buka CD-room yang ada di drive yang disediakan dan klik Folder Logger 32 (Logging software)
- Setelah itu klik Lgr32full yang tersedia di CD-room dan tunggu sampai terlihat tulisan setup
- Setelah ketemu tulisan setup, langsung Klik dan tunggu sampai proses install selesai
- Selesai install tsb diatas maka klik "Close" semuanya. Dan kembali ke CD-room selanjutnya klik Lgr32upgrade, dan klik kembali Upgrade.zip dan extract dengan cara klik Options yang ada di winzip dan Select All setelah itu extract ke folder c:\program file\logger32. Selanjutnya extrac lagi databases.zip lakukan dengan perintah yang sama seperti diatas.
- Setelah selesai install Logger32 selanjutnya buka Logprint dengan winzip dan lakukan setup, tunggu sebentar dan close semua program.
- Lakukan restart komputer anda dan logger32 siap dibuka dengan cara buka di file folder c:\program file cari folder logger32 dan cari icon logger32.exe dan klik disana.

Jakarta, Januari 2006